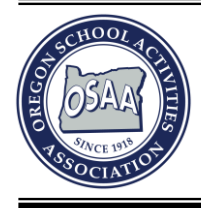

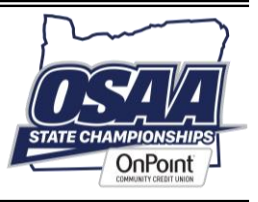

## **Entering Schedules for 2025-2026**

www.osaa.org

### 1. SELECTING A SCHOOL YEAR

- a. The OSAA website remembers your school year viewing preferences. Generally, you will be looking at the current school year (2024-2025.)
- b. Whenever you are looking at a past or future school year, you will see a yellow alert box and/or a green bar indicating which school year you are viewing.

NOTE: You're viewing <u>future</u> information for YYYY-YY. Click here to update your preferences to the current school year, YYYY-YY.

CURRENTLY VIEWING YYYY-YYYY SCHOOL YEAR Home Activities Schools ( Viewing YYYY-YYYYSchool Year <u>»Switch to YYYY-YYYY</u>

### THESE ALERT NOTIFICATIONS APPEAR WHENEVER VIEWING A PAST OR FUTURE SCHOOL YEAR.

- c. The website sets the current school year as the default year to display. To change the school year, use the school year drop-down list located in the footer on every page.
  - 1) In the footer of every page on the website, there is a "Year" drop-down located in lower-right.
  - 2) To enter in schedules for next year (2025-2026), select "25-26" from the drop-down.
  - 3) Once you make a selection to a different school year, your page will automatically refresh.
- d. The website will remember your choice until you change it back. You can change back by using the year drop-down select in the footer or by clicking the special links in the alert boxes.

# BE SURE TO DOUBLE CHECK WHICH SCHOOL YEAR YOU ARE LOOKING AT BEFORE ENTERING SCHEDULES.

### 2. INPUTTING/EDITING A SCHEDULE

a. Follow the regular steps to enter in or edit your team schedules. OSAA Account Instructions

#### WHEN FINISHED, BE SURE TO RESET YOUR VIEW TO THE CURRENT SCHOOL YEAR